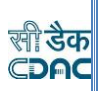

# Step by Step guide to access and modify Measurement Book after unfinalization.

**1** User after unfinalization of MB Book will proceed to Divisional Officer Login.

| Login                                |
|--------------------------------------|
| User Name<br>amsanugulee<br>Password |
| Forgot Password ?                    |

#### Step-by-step overview of the process: -

#### 1. Measurement Book Creation:

Measurement Books are created, containing various cycles with measurements details of each Bill of Quantity (BoQ) item.

#### 2. Measurement Book Finalization:

The Section Officer (SO) receives the detailed measurements from the draft measurement of the respective Measurement Book cycle. The SO finalizes the Measurement Book and sends it to the Sub-Divisional Officer (SDO).

#### 3. SDO Finalization:

The SDO reviews the Measurement Book and finalizes it further. After SDO finalization, it moves up the approval hierarchy.

#### 4. Divisional Officer Approval:

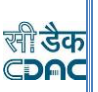

The Divisional Officer reviews and approves the Measurement Book. Once approved, the cycle is ready to be used in billing.

#### 5. Unfinalization Request:

If the Department User requests any changes in a measurement cycle, the CDAC support team unfinalizes the respective Measurement Book cycle.

#### 6. User Correction Screen:

After unfinalization, the Department User proceeds to the Divisional Officer Login and accesses the Measurement Book Correction screen. Here, the user searches for the specific work, selects the Measurement Book No., and cycle that has been unfinalized.

#### 7. Edit or Delete Measurements:

In the Correction screen, the user can edit the measurements or delete them if necessary. Two delete options are provided - "Delete All" to remove all measurements from the respective measurement cycle and "Delete" to remove specific measurement details.

#### 8. Draft Measurement by SO:

If measurements are deleted, they are moved to the "Draft Measurement by SO" screen in the Section Officer's Login. The Section Officer can further edit the measurements in the draft or finalize them again.

#### 9. Re-Finalization Process:

The process of finalization continues from each office, i.e., the Section Officer, SDO, and Divisional Officer, until the cycle is approved by the Divisional Officer.

#### 10. Cycle Ready for Billing:

Once the Measurement Book cycle is re-approved by the Divisional Officer, it becomes ready to be consumed in billing processes.

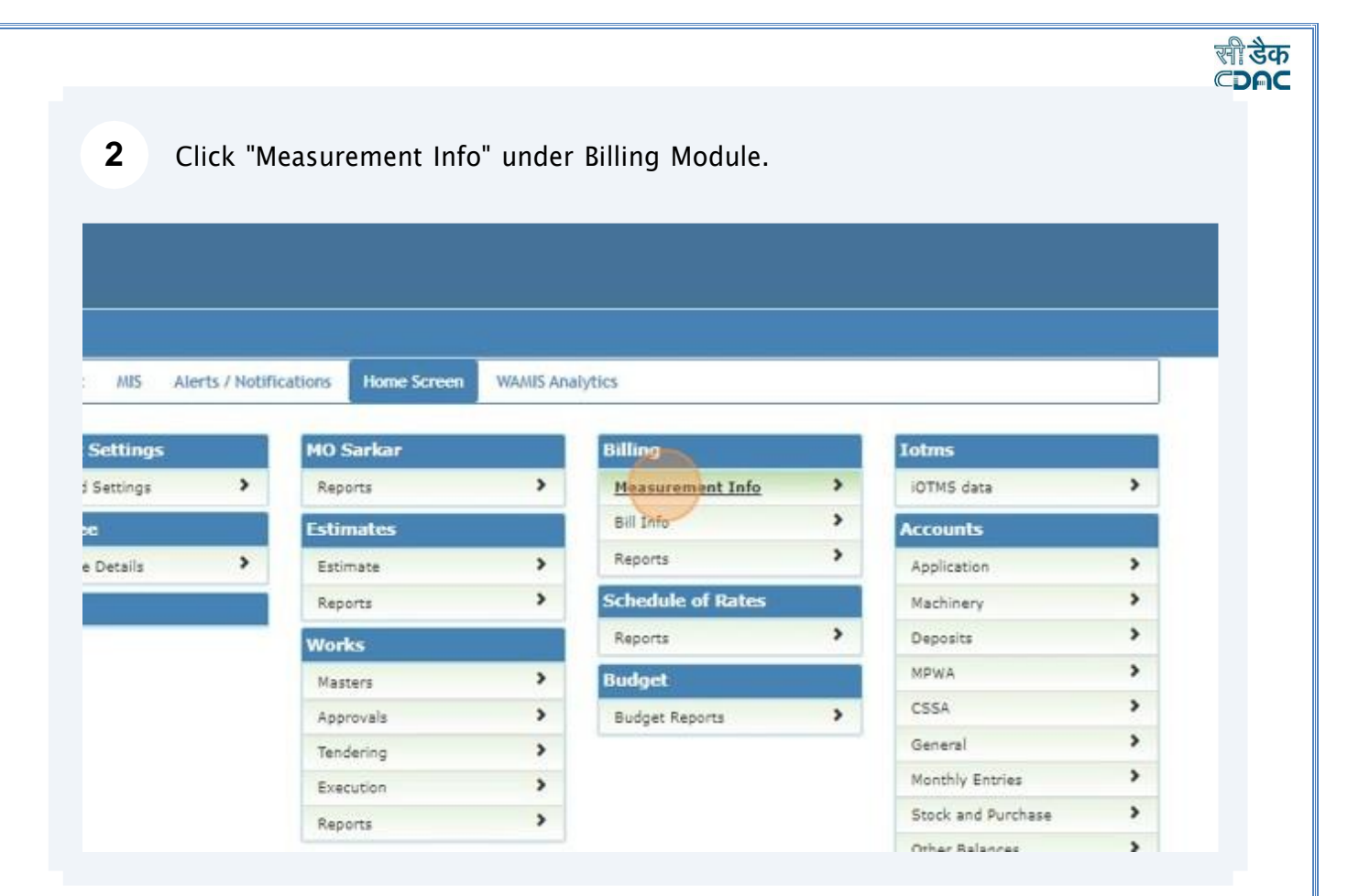

### **3** Click "» Measurement Book For Correction" under Measurement Info Screen.

| Billing                   | [Best viewed in Internet Explorer 8.0+ , Mozilla Firefox 36+,Google<br>You are here / Billing / Measurement Info |
|---------------------------|----------------------------------------------------------------------------------------------------|
| » MB Book Issue Entry     |                                                                                                    |
| » Measurement Book For EE |                                                                                                    |
| » Bill Tracker            |                                                                                                    |
| 🛱 Bill Info               |                                                                                                    |
| 🖀 Reports                 |                                                                                                    |
|                           |                                                                                                    |

| 4<br>.0- , Mozil<br>rement Inf | Click on se                                               | arch button                                                | to select the                                     | e Work N   | lumbe   | r.    |             |                |            |              |                 |
|--------------------------------|-----------------------------------------------------------|------------------------------------------------------------|---------------------------------------------------|------------|---------|-------|-------------|----------------|------------|--------------|-----------------|
| I= , Mozil<br>ment Inf         | IIIa Firefox 35+,Google Chri                              |                                                            |                                                   |            |         |       |             |                |            |              |                 |
| )+ , Mozil<br>sment Inf        | Illa Firefox 35+,Google Chri                              |                                                            |                                                   |            |         |       |             |                |            |              |                 |
| 6= , Mozil<br>ement, Inf       | lla Firefox 36+,Google Chri                               |                                                            |                                                   |            |         |       |             |                |            |              |                 |
| .0- , Mozi<br>rement Inf       | lla Firefox 35+,Google Chri                               |                                                            |                                                   |            |         |       |             |                |            |              |                 |
| 1.0+ , Mozi<br>rement Inf      | lla Firefox 36+,Google Chrv<br>fo                         |                                                            |                                                   |            |         |       |             |                |            | 1 web        | оте атклоро     |
| rement Im                      | fo                                                        | onse 37+]                                                  |                                                   |            |         |       |             |                |            |              |                 |
|                                |                                                           |                                                            |                                                   | -          |         |       |             |                |            |              | _               |
|                                |                                                           |                                                            |                                                   |            |         |       |             |                |            |              |                 |
| Parent 9                       | Work Number                                               |                                                            |                                                   | 9          |         |       |             |                |            |              |                 |
| Parent Wor                     | rk Description                                            |                                                            |                                                   |            |         |       |             |                |            |              |                 |
| ,                              | Work Number                                               |                                                            |                                                   |            |         |       |             |                |            |              |                 |
| War                            | rk Description                                            |                                                            |                                                   |            |         |       |             |                |            |              |                 |
| noving to r<br>vill be save    | nest/Previous Page - Data<br>ed on Finalize. Once finaliz | will not persist during Nex<br>red, you can't modify any r | t/Previous Page during upd<br>neasurement values. | lation.    |         |       |             |                |            |              |                 |
| 16                             | lect                                                      |                                                            | *                                                 |            |         |       |             |                |            |              |                 |
| 56                             | lect                                                      |                                                            | ¥                                                 |            |         |       |             |                |            |              |                 |
|                                | AUTO-                                                     |                                                            |                                                   |            |         |       |             |                | Select All | Deselect All | I Invert Select |
| escripion                      | Measurement Date                                          | Item<br>Neasurements For                                   | Typical<br>Measurements                           | No. Length | Breadth | Depth | Quantity Cl | hecked<br>y AE | Is Hidden  | Remarks      | Delete Item     |
|                                |                                                           |                                                            |                                                   |            |         |       |             |                |            |              |                 |

## 5 Click on drop down icon to select the Measurement Book present against the Work Number.

| Billing                           | [Best viewed in Internet Explorer 8.0+ , Mozilia Firefox 36+, Google Chrome 37+]                                                                                                    |
|-----------------------------------|----------------------------------------------------------------------------------------------------|
| 🗂 Measurement Info                | T tou are here / Billing / Measurement info                                                                                                    |
| + MB Book Issue Entry             | Please Select Measurement Book.                                                                                                    |
| - Messurement Book For EE         | Search Work                                                                                                    |
| + Measurement Book For Correction | Parent Work Number 14/19 Q                                                                                                    |
| = BSI Tracker                     | Parent Work Description Demo Road for emb                                                                                                    |
| 🚔 Bill Info                       | Work Number 14/19/1                                                                                                    |
| Denorte                           | Work Deworlytion Demo Road for emb                                                                                                    |
|                                   | Prease Save Data before moving to next/Previous Page , Data will not persist during Next/Previous Page during updation,     A to measurement values will be saved on Pinaltze. Once finalized, you can't modify any measurement values.                                                                                                    |
|                                   | Restances for the second second |
|                                   | Nessurement Book Cycle No *                                                                                                    |
|                                   | Final Measurements for EE                                                                                                    |
|                                   | Sr. No. Item Code Item Description Measurement Date Item Typical No. Length Bread<br>Measurements For Measurements                                                                                                    |
|                                   | No Record To Display                                                                                                    |
|                                   | The second                                                                                                    |
|                                   |                                                                                                    |
| and the second                    |                                                                                                    |
|                                   |                                                                                                    |
|                                   | Convolute & Constant for Development of Advanced Converting (C.D.R). Down                                                                                                    |
|                                   | copyright of centre for benefician of solvarized computing (clove), have,                                                                                                    |

Click on drop down icon and select the Cycle ID under the Measurement Book which has been unfinalized.

6

7

सी डैक **⊂DAC** 

| Measurement Book For Correction     Measurement Book For Correction     Bill Tracker     Parent Work Number 14/19     Demo Road for emb     Mork Number 14/19/1     Work Number 14/19/1     Work Description Demo Road for emb     IMPORTANT,PLEASE NOTE:     Please Save Data before moving to next/Previous Page . Data will not persist during Next/Previous Page during u     No measurement values will be saved on Finalize. Once finalized, you can't modify any measurement values.     Measurement Book Selection     Measurement Book Selection                                                                                                    |                                 | PARTICIPATION                                                                                                    | 20.525                                           |                                              |                            |                       |                                |                                                              |                                            | _    |  |  |
|----------------------------------------------------------------------------------------------------|---------------------------------|----------------------------------------------------------------------------------------------------|--------------------------------------------------|----------------------------------------------|----------------------------|-----------------------|--------------------------------|--------------------------------------------------------------|--------------------------------------------|------|--|--|
|                                                                                                    | Measurement Book For EE         | Search W                                                                                                    | /ork                                             |                                              |                            |                       |                                |                                                              |                                            |      |  |  |
| Bill Tracker       Parent Work Description       Demo Road for emb         Bill Info       Work Number       14/19/1         Reports       Demo Road for emb         IMPORTANT, PLEASE NOTE:       1. Please Save Data before moving to next/Previous Page . Data will not persist during Next/Previous Page during u         1. Please Save Data before moving to next/Previous Page . Data will not persist during Next/Previous Page during u         2. No measurement values will be saved on Finalize. Once finalized, you can't modify any measurement values.         Measurement Book Selection         Measurement Book Selection         Final Measurement S for EE         St. No.       Rem Code         St. No.       Rem Code                                                                                                    | Measurement Book For Correction |                                                                                                    |                                                  | 1                                            | Parent Work                | Number                | 14/19                          |                                                              |                                            |      |  |  |
| Bill Info       Work Number       14/19/1         Reports       Work Description       Demo Road for emb         IMPORTANT, PLEASE NOTE:       1, Please Save Data before moving to next/Previous Page . Data will not persist during Next/Previous Page during u         1, Please Save Data before moving to next/Previous Page . Data will not persist during Next/Previous Page during u         2, No measurement values will be saved on Finalize. Once finalized, you can't modify any measurement values.         Measurement Book Selection         Measurement Book Cycle No *         Timeter         Measurement Book Cycle No *         Sto Me         Reme Orde       Measurement Date         Sto Me       Rem Orde                                                                                                    | Bill Tracker                    |                                                                                                    |                                                  | Par                                          | ent Work De                | scription             | Demo Roa                       | ad for emb                                                   |                                            |      |  |  |
| Work Description       Demo Road for emb         IMPORTANT, PLEASE NOTE:       1, Please Save Data before moving to next/Previous Page . Data will not persist during Next/Previous Page during u         1, Please Save Data before moving to next/Previous Page . Data will not persist during Next/Previous Page during u         2, No measurement values will be saved on Finalize. Once finalized, you can't modify any measurement values.         Measurement Book Selection         Measurement Book Selection         Measurement Book Cycle No*         Final Measurements for EE         Sr. No.       Rem Order         Sr. No.       Rem Order                                                                                                    | Bill Info                       |                                                                                                    |                                                  |                                              | Work                       | Number                | 14/19/1                        |                                                              |                                            |      |  |  |
| INPORTANT, PLEASE NOTE:                                                                                                    | Reports                         |                                                                                                    |                                                  |                                              | Work De                    | scription             | Demo Roa                       | d for emb                                                    |                                            |      |  |  |
| Measurement Book Selection Measurement Book * Measurement Book Cycle Ho * Final Measurements for EE Set Mar. Rem Cade Mar. Description Measurement Date Mar. Torice                                                                                                    |                                 | UXP<br>1. F<br>2. 1                                                                                                    | ORTANT, PLEAS<br>Nease Save Dat<br>Io measuremen | E NOTE:<br>ta before mov<br>nt values will l | ing to next<br>be saved or | Previous<br>Finalize. | Page . Data w<br>Once finalize | III not persist during Next/P<br>d, you can't modify any mea | revious Page during up<br>surement values. | dati |  |  |
| Heast block cycle Ho Heast rement Book Cycle Ho Heast rement Book Cycle Ho |                                 | Measurement Book Selection                                                                                                    |                                                  |                                              |                            |                       |                                |                                                              |                                            |      |  |  |
| Final Measurements for EE                                                                                                    |                                 | Measurement Book Cycle No *                                                                                                    |                                                  |                                              | +-select-                  |                       | 004C 110003 305                | 100, 40400                                                   | ~                                          |      |  |  |
| Ce Ma Ram Cada Ham Decerinian Hassimation Data Ham Turica                                                                                                    |                                 | Final Measurements for EE                                                                                                    |                                                  |                                              |                            |                       |                                |                                                              |                                            |      |  |  |
| Sr. Ho. Rein Code Rein Jeschpton Measurement Date Rein Measurements For Measurement                                                                                                    |                                 | Sr. No.                                                                                                    | Item Code                                        | Item Descr                                   | ipion                      | Measure               | ment Date                      | Item<br>Measurements For                                     | Typical<br>Measurements                    | N    |  |  |
| No Record To Display                                                                                                    |                                 | No Record To Display                                                                                                    |                                                  |                                              |                            |                       |                                |                                                              |                                            |      |  |  |
| Term Driver All                                                                                                    |                                 | Terms Demonster                                                                                                    |                                                  |                                              |                            |                       |                                |                                                              |                                            |      |  |  |
|                                                                                                    |                                 | Contract of the second second s |                                                  |                                              |                            |                       |                                |                                                              |                                            |      |  |  |

User after selecting the Measurement Book and its Cycle ID the measurement details of that specific cycle get visible. Upon scrolling down the page two buttons as "Delete" and "Delete All" has been provided to the users.

| -                                                                                                    |                   |             |                                                                                           |                    |                        |                                   |                         |     |        |          |       |              |                                   | 1.0       |                        |
|----------------------------------------------------------------------------------------------------|-------------------|-------------|-------------------------------------------------------------------------------------------|--------------------|------------------------|-----------------------------------|-------------------------|-----|--------|----------|-------|--------------|-----------------------------------|-----------|------------------------|
| Interg                                                                                                    | (Sert view        | ed in Inlan | ret Explorer 8.0+ , Haztila Piretos 36                                                    | , Coople Dyname 17 | -1                     |                                   |                         |     |        |          |       |              |                                   |           |                        |
| and the second second se | ff You an         | eteie i B   | illing / Nexourement Wils                                                                 |                    |                        |                                   |                         |     |        |          |       |              |                                   |           |                        |
| the second second second second second second second second second second second second second second second s                                                                                                    | Search W          | Vorti.      |                                                                                           |                    |                        |                                   |                         |     |        |          |       |              |                                   |           |                        |
| S Book Links Story                                                                                                    |                   |             | Farent Mort Runtime                                                                       | 14/12              |                        |                                   | . 0.                    |     |        |          |       |              |                                   |           |                        |
| and surveys have for the Company                                                                                                    |                   |             | Faranti Work Description                                                                  | Demo Road for      | emb                    |                                   |                         |     |        |          |       |              |                                   |           |                        |
| Take                                                                                                    |                   |             | Work Number                                                                               | 14/19/1            |                        |                                   |                         |     |        |          |       |              |                                   |           |                        |
| 2021                                                                                                    |                   |             | Work Description                                                                          | Demo Road for      | dma                    |                                   |                         |     |        |          |       |              |                                   |           |                        |
|                                                                                                    | Transa de         |             | 000/00-00                                                                                 |                    |                        |                                   |                         |     |        |          |       |              |                                   |           |                        |
|                                                                                                    | Reserve           | and Date    | Scherben<br>Reasoner Ref. <sup>2</sup> KOMUTER FR. 17<br>In Ref. Con. 11 <sup>-7</sup>    | ua, 1986 2010, A   | ena i                  | č                                 |                         |     |        |          |       |              |                                   |           |                        |
|                                                                                                    | Find Re           |             | Serve Base<br>Reservery Bask * SERVER 14 (18 11 (18<br>19) Bask Carlo Ba <sup>11</sup> (1 | on, rohi attor, i  | etha.                  | v<br>v                            |                         |     |        |          |       | <b>-</b> Let | ect All <b>#</b> D                | edet A    | • koori S              |
|                                                                                                    | Find for<br>Jacks | Reve        | Selection<br>Reserves Test * RECEIPTION FOR<br>Inter Case of * 1<br>Rec Description       | un, mitt 270-, i   | rina a roverid<br>Date | v<br>v<br>New<br>Nesserevents For | Typical<br>Measurements | 86. | Length | breadt). | Depth | Quartity     | col All III I<br>Checked<br>by AE | is Hidden | Division Di<br>Remarks |

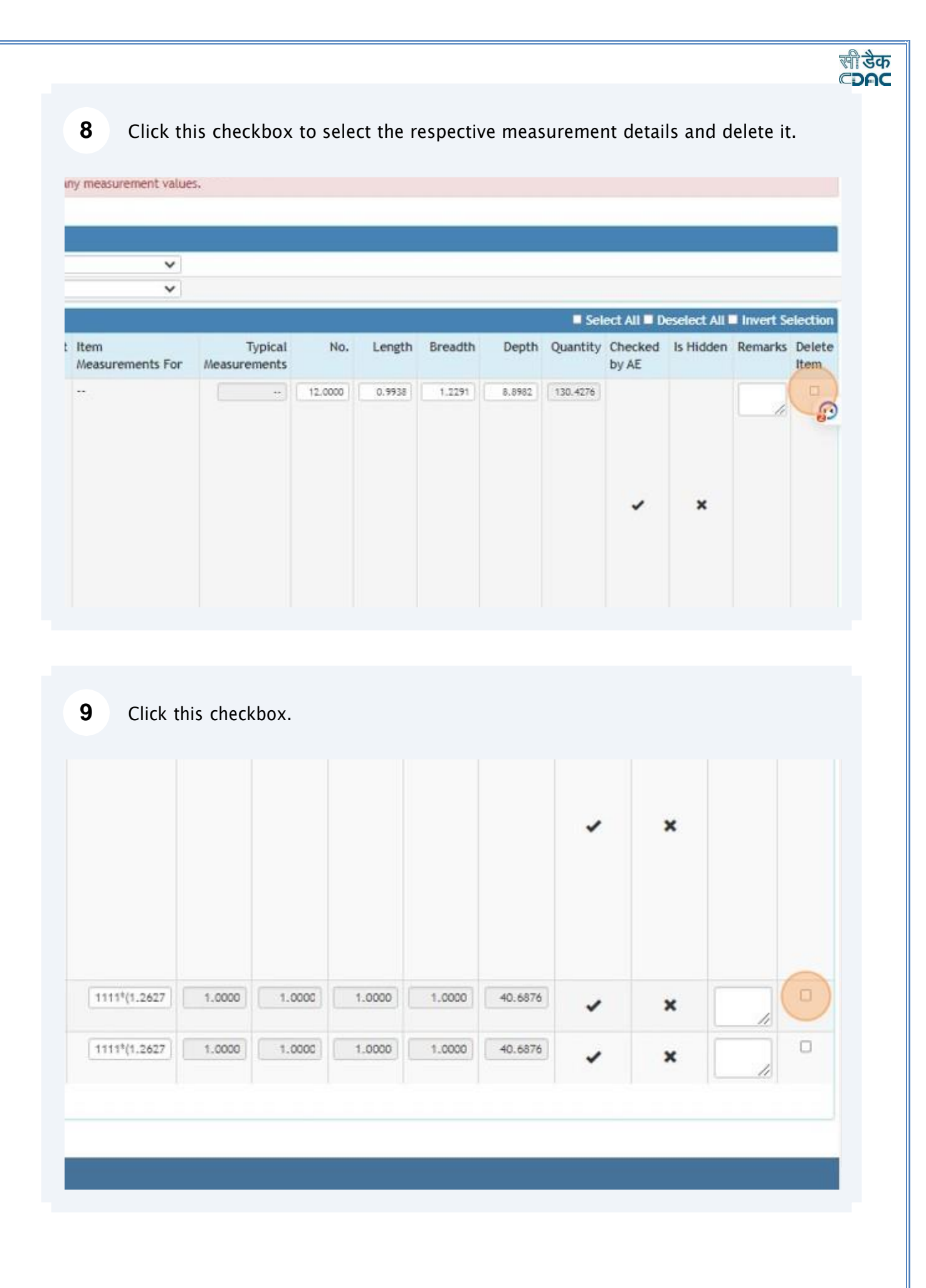

### **10** Click on "Delete" Button to delete the record from MB Book to MB Draft Measurement Screen of Section Officer in SO Login.

सी डेक

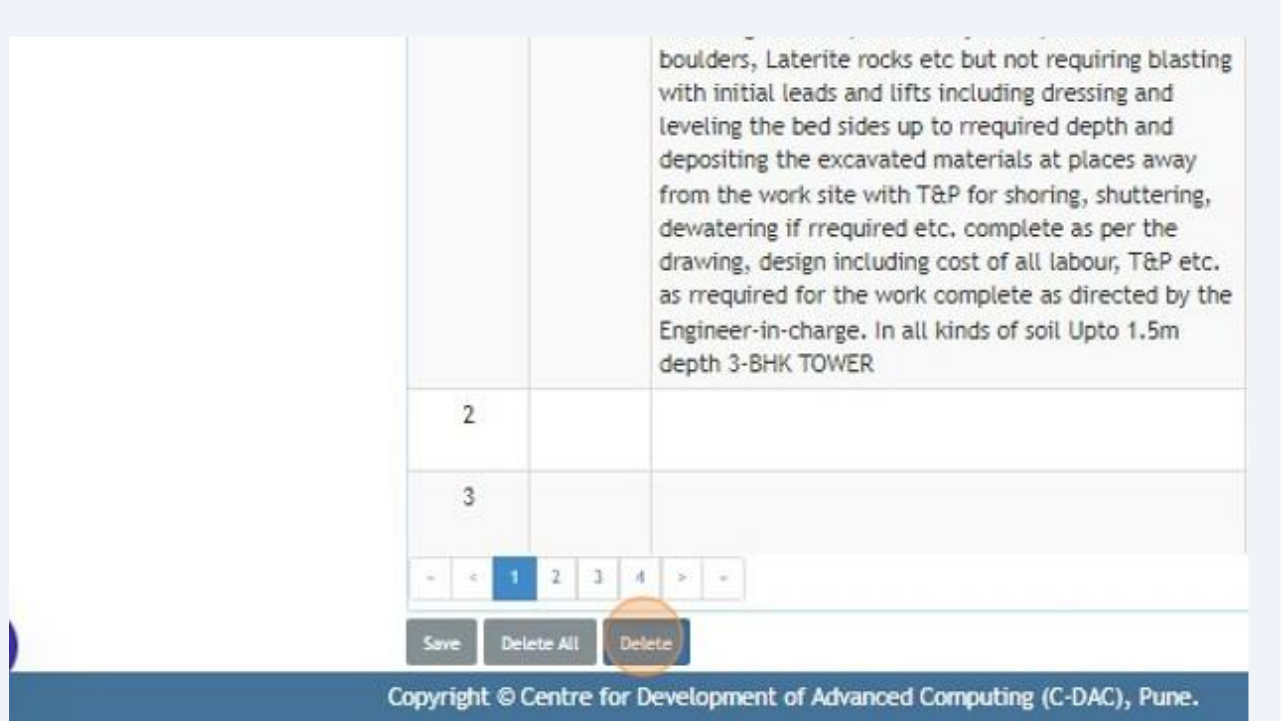